## Procédure de réservation de séance en ligne

## Lire attentivement cette page avant de vous lancer dans l'inscription

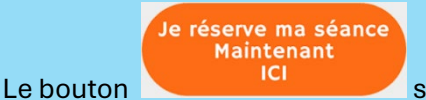

sur le site lebeaukal.fr

vous donne accès à la page des services proposés avec les tarifs.

|                 |          |                          | Connectez-vous pour continuer                            | × |
|-----------------|----------|--------------------------|----------------------------------------------------------|---|
|                 |          |                          | Vous devez être connecté pour poursuivre la réservation. |   |
|                 | RÉSERVER |                          | SE CONNECTER                                             |   |
| En cliquant sur |          | vous affichez le panneau |                                                          |   |

Cliquez sur « SE CONNECTER », vous affichez le panneau :

| E-mail           |                                              |
|------------------|----------------------------------------------|
|                  |                                              |
| Mot de passe     |                                              |
|                  |                                              |
|                  | SE CONNECTER                                 |
|                  | MOT DE PASSE OUBLIÉ ?                        |
|                  | ou continuer avec                            |
| G GOOGLE         | É APPLE                                      |
| En vous connecta | nt ou en créant un compte, vous acceptez les |
| Conditions ge    | nérales et la Politique de confidentialité.  |

Attention si vous n'êtes pas déjà client, il faut EXCLUSIVEMENT utiliser le Cas N°2

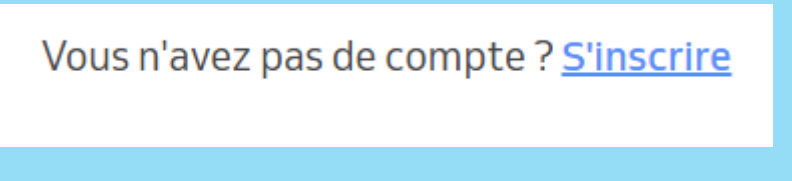

Créez votre compte en remplissant les champs :

| Nom et pre | nom       |  |
|------------|-----------|--|
| E-mail     |           |  |
| Numéro de  | téléphone |  |
|            |           |  |